البحث الأساسي في EBSCOhost للمكتبات الأكاديمية برنامج تعليمي مرحبًا بك في البرنامج التعليمي الخاص بالبحث الأساسي للمكتبات الأكاديمية في EBSCO Publishing، وهو دليل مختصر لأشهر ميزات EBSCOhost ، بما في ذلك نصائح حول كيفية تحقيق أقصى استفادة منها في بيئة المكتبات الأكاديمية . EBSCO مكتبة الذاكرة مرزعون وكلاء نشرون

support.ebsco.com

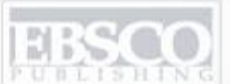

A part of the EBSCO Information Services

| Login               |                                                                                                    | EBSCO Support Site                                        |
|---------------------|----------------------------------------------------------------------------------------------------|-----------------------------------------------------------|
| User ID<br>Password | Login Shibboleth Login Athens Login                                                                                                    |                                                           |
|                     | Minimum browser requirements: Internet Explorer 6.0,<br>Firefox 2.0, and Safari 2.0<br>Recommended minimum screen resolution: 1024x768 | Learn more about<br>EBSCO Publishing's Product & Services |

**Important User Information:** Remote access to EBSCO's databases is permitted to patrons of subscribing institutions accessing from remote locations for personal, non-commercial use. However, remote access to EBSCO's databases from non-subscribing institutions is not allowed if the purpose of the use is for commercial gain through cost reduction or avoidance for a non-subscribing institution.

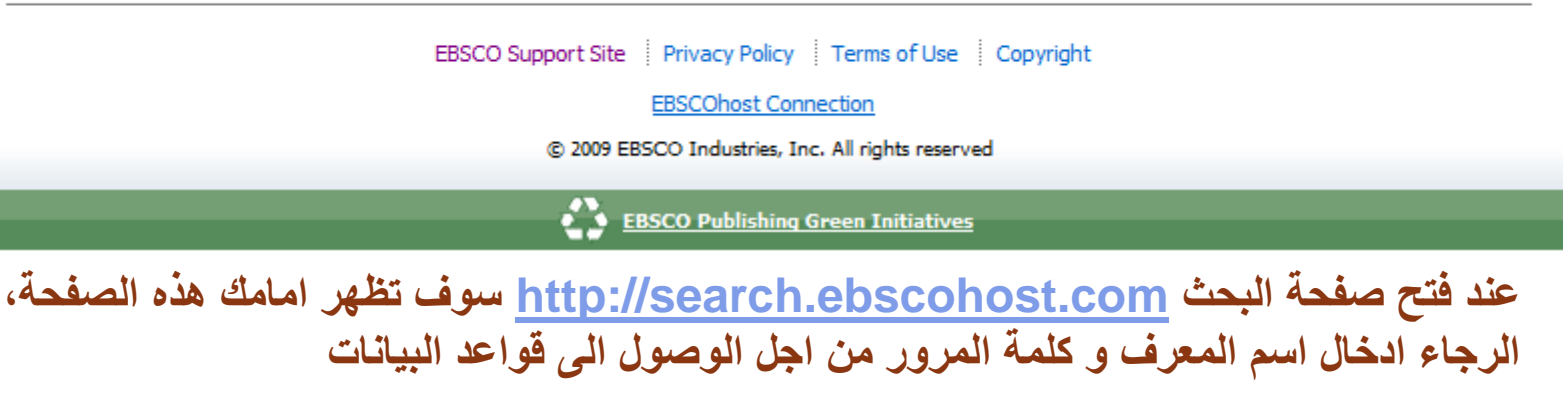

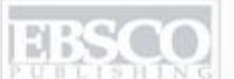

A part of the EBSCO Information Services

| Keyv | vord   Subjects   Publications   Images   More » Sign In to My EBSCOhost   Ask-A-Librarian   New Features!   Help                                                                                                    |
|------|----------------------------------------------------------------------------------------------------|
|      | Choose Databases Select another EBSCO service<br>To search within a single database, click the database name listed below. To select more than one database to search,<br>check the boxes next to the databases and click <i>Continue</i> .                                                                                                    |
| Co   | ontinue                                                                                                    |
|      | Select / deselect all                                                                                                    |
| V    | Academic Search Complete<br>Academic Search Complete, designed specifically for academic institutions, is the world's most valuable and comprehensive scholarly, multi-disciplinary full-text<br>database, with more than 5,300 full-text periodicals, including 4,400 peer-reviewed journals. In addition to full text, this database offers indexing and abstracts for<br>more than 9,300 journals and a total of 10,900 publications including monographs, reports, conference proceedings, etc. The database features PDF content going<br>back as far as 1865, with the majority of full text titles in native (searchable) PDF format.<br>Title List More Information |
| ~    | Business Source Complete         This is the world's definitive scholarly business database, providing the leading collection of bibliographic and full text content. As part of the comprehensive coverage offered by this database, indexing and abstracts for the most important scholarly business journals back as far as 1886 are included. In addition to the searchable cited references provided for more than 1,200 journals. <u>Title List More Information Information     </u>                                                                                                    |
|      | GeoRef<br>GeoRef, produced by the American Geological Institute, is a comprehensive geosciences database containing over 2.8 million bibliographic records to the<br>geoscience literature of the world. Over 3,500 journals are reviewed for indexing in the GeoRef database as well as books, maps, government reports, conference<br>papers, and theses and dissertations.                                                                                                    |
|      | EconLit with Full Text<br>EconLit with Full Text contains all of the indexing available in EconLit, plus full text for more than 400 journals. It provides indexing and full text for articles in all<br>fields of economics, including capital markets, country studies, econometrics, economic forecasting, environmental economics, government regulations, labor<br>economics, monetary theory, urban economics and much more.<br>Title List More Information                                                                                                    |

بعد الدخول ستظهر امامك هذه الشاشة، الرجاء اختيار القاعدة (أو القواعد) التي تريد البحث فيها

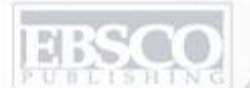

NG A part of the EBSCO Information Services

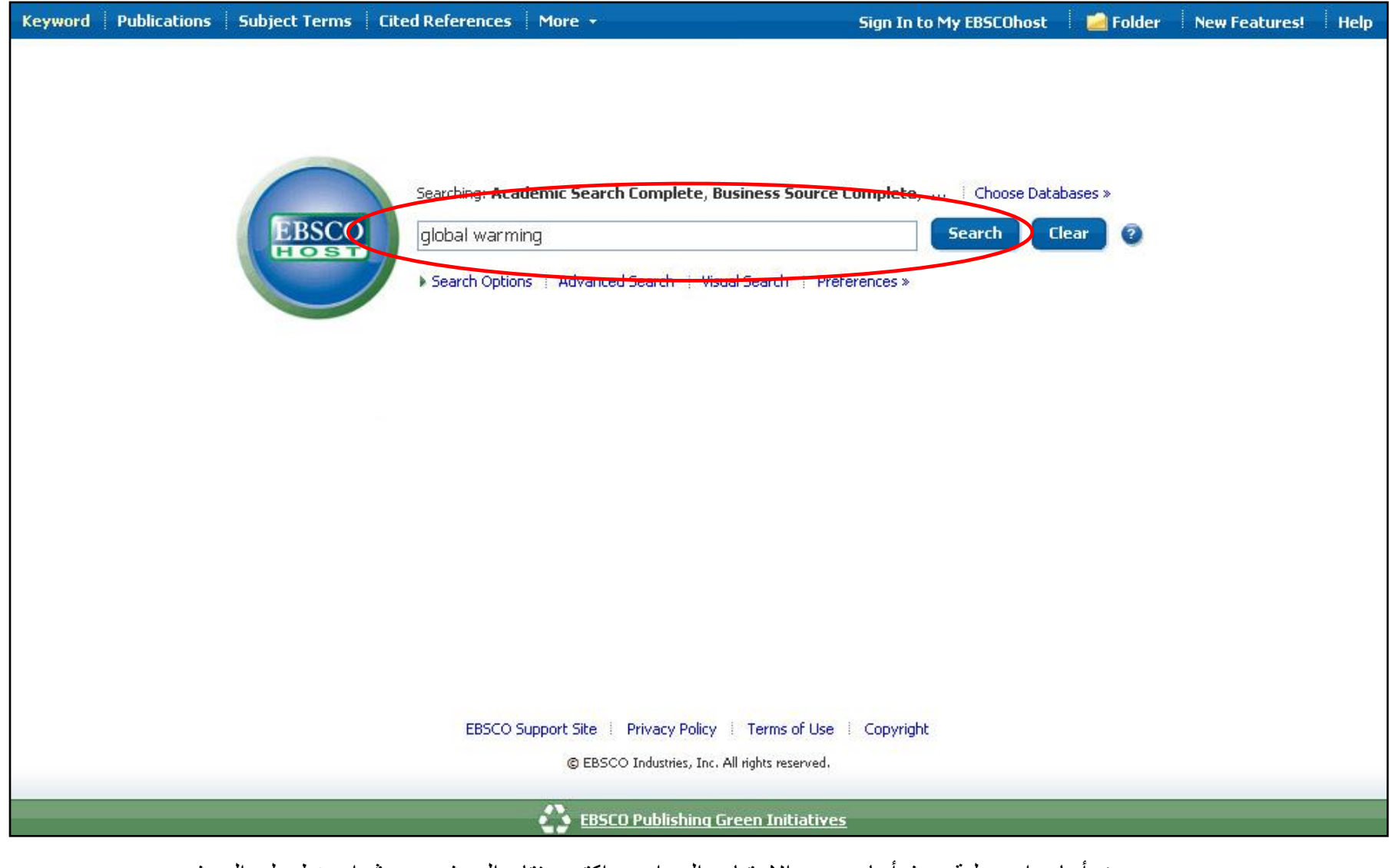

سنبدأ بإجراء عملية بحث أساسي عن الاحتباس الحراري. اكتب مفتاح البحث و من ثم اضغط على البحث

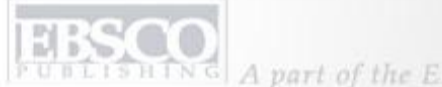

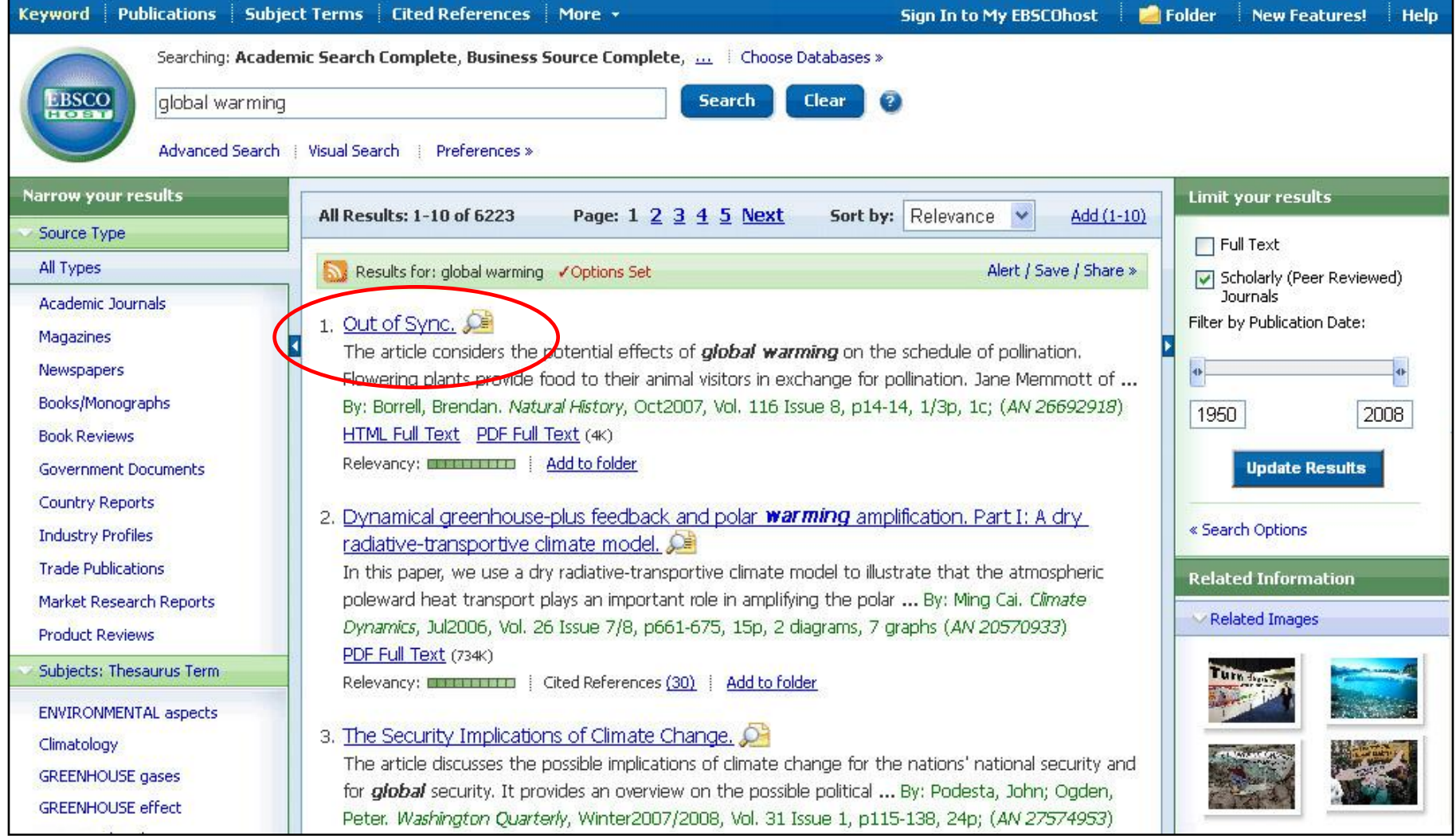

ستظهر قائمة النتائج مباشرة. يمكنك الضغط على عنوان النتيجة من اجل الوصول الى النص الكامل

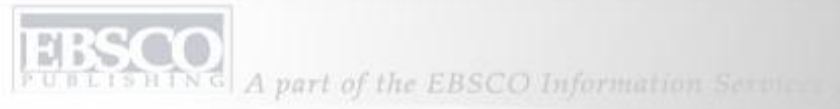

| Keyword                                                                                                    | Publications    | Subject Terms 🕴 Cited References 🕴 More 👻 Sign                                                                                                    | n In to My EBSCOhost                   | 🔁 Folder 🕴 New Features! 🕴 Help                                                                                                    |  |  |
|----------------------------------------------------------------------------------------------------|-----------------|----------------------------------------------------------------------------------------------------|----------------------------------------|----------------------------------------------------------------------------------------------------|--|--|
| Searching: Academic Search Complete, Business Source Complete, Choose Databases »           global warming         Search         Clear         ?           Advanced Search (Visual Search )         Preferences »         Preferences » |                 |                                                                                                    |                                        |                                                                                                    |  |  |
| <b>▲</b> 1 of                                                                                                    | f 12977 🕨 Res   | ult List i Refine Search                                                                                                    |                                        | Related Information                                                                                                    |  |  |
|                                                                                                    |                 |                                                                                                    |                                        | Similar Results                                                                                                    |  |  |
|                                                                                                    | Citation        | DUT of Sync                                                                                                    |                                        | 1. Climate change impacts on wheat production in a Mediterranean environment in Western Australia.                                     |  |  |
|                                                                                                    | Authors:        | Borrell, Brendan                                                                                                    |                                        | 2. Influence of climate changes A                                                                                                    |  |  |
|                                                                                                    | Source:         | Natural History; Oct2007, Vol. 116 Issue 8, p14-14, 1/3p, 1c                                                                                                    |                                        | of spider assemblages along                                                                                                    |  |  |
| E                                                                                                    | Document Type:  | Article                                                                                                    |                                        |                                                                                                    |  |  |
|                                                                                                    | Subject Terms:  | ANIMAL-plant relationships<br>GLOBAL warming<br>POLLINATION                                                                                                    |                                        | 3. Multiple disturbances and<br>the global degradation of<br>coral reefs: are reef fishes<br>at risk or resilient?<br><u>Find more</u> |  |  |
| Revi                                                                                                    | ews & Products: | FLOWERS & Insects (Book)                                                                                                    |                                        |                                                                                                    |  |  |
|                                                                                                    | People:         | ROBERTSON, Charles<br>MEMMOTT, Jane                                                                                                    |                                        |                                                                                                    |  |  |
|                                                                                                    | Abstract:       | The article considers the potential effects of global warming on the schedule of p                                                                                        | ollination. Flowering                  |                                                                                                    |  |  |
|                                                                                                    |                 | animal visitors in exchange for pollination. Jane Memmott of the University of Bris<br>1929 book, "Flowers and Insects," to study pollination. Its author, Charles Robert | stol in England and<br>son, catalogued |                                                                                                    |  |  |

•اضغط على PDF Full Text او الـ HTML Full Text من اجل الحصول على النص الكامل

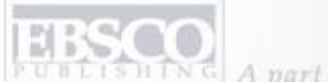

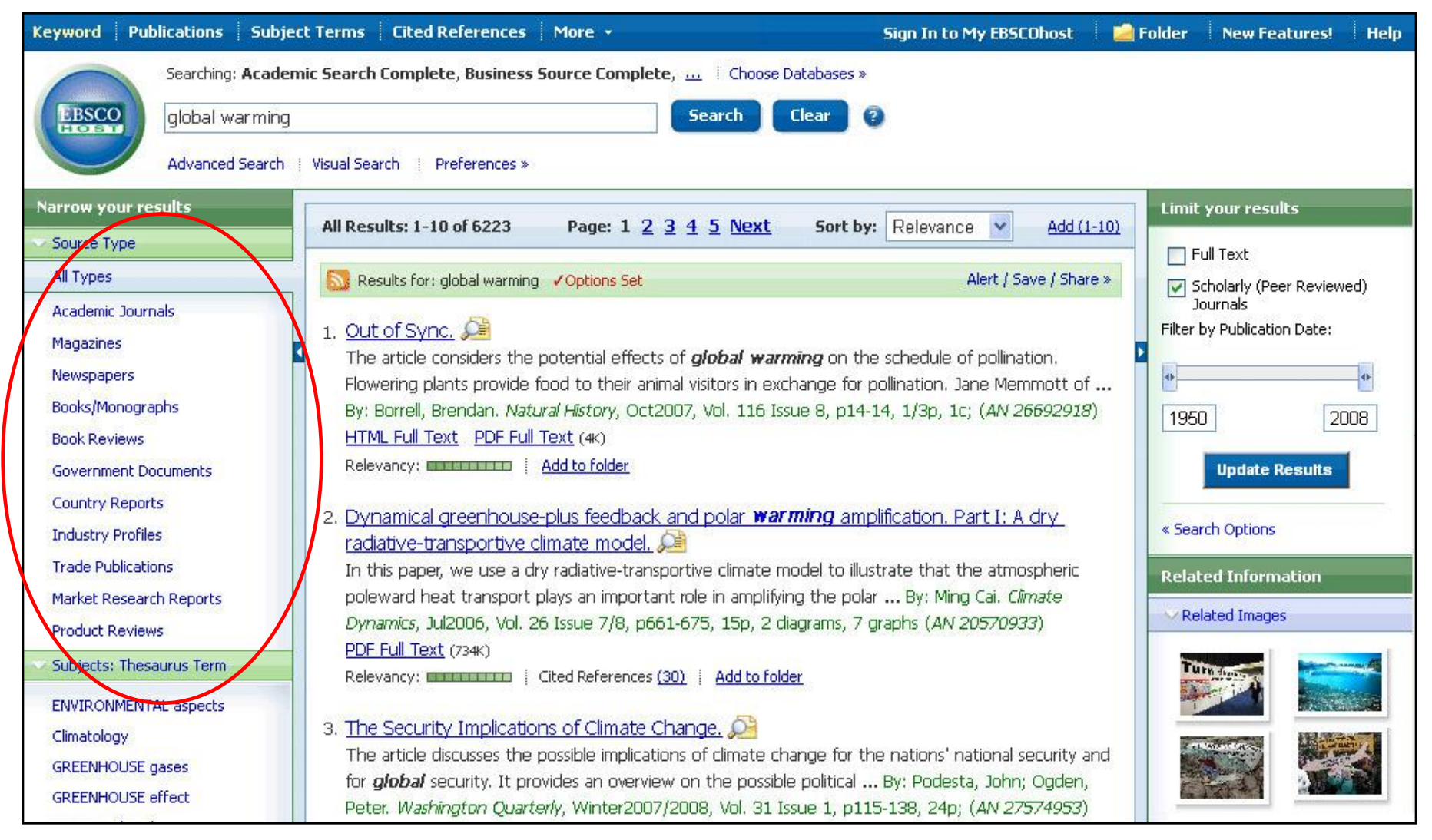

إذا أخطأت في هجاء كلمة (كلمات) أساسية، فستقترح وظيفة المدقق الإملائي بدائل للهجاء. ويتم ضبط قائمة النتائج بصورة افتراضية لعرض كافة النتائج ويمكن تصفيتها لعرض النتائج حسب نوع مستند معين، مثل مجلات أكاديمية أو مجلات أو كتب/الأعمال الدراسية، باستخدام الارتباطات الموجودة أعلى القائمة.

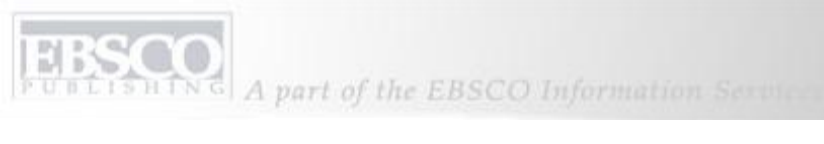

| Searching: Academic Search Complete, Business Source Complete,   Choose Databases »<br>global warming<br>Search Options Advanced Search   Visual Search   Preferences » | ! Help | New Features! | 🛛 🗀 Folder       | Sign In to My EBSCOhost      | More +                                                                                | Cited References                                  | Subject Terms | Publications | Keyword |
|----------------------------------------------------------------------------------------------------|--------|---------------|------------------|------------------------------|---------------------------------------------------------------------------------------|---------------------------------------------------|---------------|--------------|---------|
|                                                                                                    |        |               | Dases »<br>ear ? | Source Complete, Choose Data | demic Search Complete, Business So<br>ing<br>ns i Advanced Search   Visual Search     | Searching: Acad<br>global warmin<br>Search Option | EBSCO         |              |         |
| EBSCO Support Site   Privacy Policy   Terms of Use   Copyright<br>© EBSCO Industries, Inc. All rights reserved.                                                         |        |               |                  | of Use 🕴 Copyright           | Support Site : Privacy Policy : Terms of<br>© EBSCO Industries, Inc. All rights reser | EB5CO S                                           |               |              |         |
| EBSCO Publishing Green Initiatives                                                                                                    |        |               |                  |                              |                                                                                       |                                                   |               |              |         |

يمكنك عرض المحددات والموسعات المتاحة بالنقر فوق **خيارات البحث**.

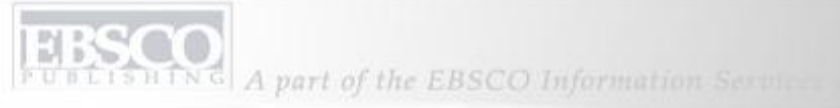

| Search Options Reset                  |                                                                                                    |                                                                            |                                 |  |  |  |  |
|---------------------------------------|----------------------------------------------------------------------------------------------------|----------------------------------------------------------------------------|---------------------------------|--|--|--|--|
| Search modes 😨                        | <ul> <li>Boolean/Phrase</li> <li>Find all of my search terms</li> <li>Find any of my search terms</li> <li>SmartText Searching <u>Hint</u></li> </ul> | Apply related words<br>Also search within the<br>full text of the articles |                                 |  |  |  |  |
| Limit your results                    |                                                                                                    |                                                                            |                                 |  |  |  |  |
| Full Text                             |                                                                                                    | References Available                                                       |                                 |  |  |  |  |
| Scholarly (Peer<br>Reviewed) Journals |                                                                                                    | Published Date from                                                        | Month 💙 Year: to Month 💙 Year:  |  |  |  |  |
| Special limiters for Acade            | emic Search Complete                                                                                                    |                                                                            |                                 |  |  |  |  |
| Publication                           |                                                                                                    | Number of Pages                                                            | All                             |  |  |  |  |
| Publication Type                      | All                                                                                                    | Cover Story                                                                |                                 |  |  |  |  |
|                                       | Newspaper<br>Book                                                                                                    | Articles With Images                                                       | All<br>PDF<br>Text with Graphic |  |  |  |  |
| Document Type                         | All Abstract<br>Article<br>Bibliography                                                                                                    |                                                                            |                                 |  |  |  |  |
| Language                              | All Dutch English French                                                                                                    |                                                                            |                                 |  |  |  |  |

من **خيارات البحث**، يسهل تحديد أو توسيع نتائج بحثك. يمكنك الاختيار من أحد أساليب البحث المتاحة وتبعًا لقواعد البيانات التي اخترتها، ربما يتاح لك القدرة على تحديد عملية البحث حسب مقالات النص الكامل أو مجلات (محكمة من قبل متخصصين) ثقافية أو منشورة معينة تقوم بإدخالها في الحقل الموجود.

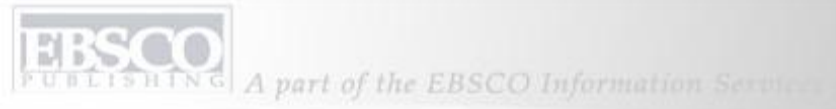

| Keyword                                                                                                    | Publications                                | Subject Terms   Cited References   More + Sign In to My EBSCOhost                                                                                                    | 🤷 Folder 🕴 New Features! 🕴 Help                                                                                                    |  |  |  |
|----------------------------------------------------------------------------------------------------|---------------------------------------------|----------------------------------------------------------------------------------------------------|----------------------------------------------------------------------------------------------------|--|--|--|
| Searching: Academic Search Complete, Business Source Complete,   Choose Databases »           global warming         Search         Clear         ?           Advanced Search         Visual Search         Preferences » |                                             |                                                                                                    |                                                                                                    |  |  |  |
| ▲ 1 of                                                                                                    | f 12977 ) Res                               | ult List   Refine Search                                                                                                    | Related Information         Similar Results         1. Climate change impacts on wheat production in a                                                                           |  |  |  |
|                                                                                                    | Title:<br>Authors:                          | Out of Sync Borrell, Brendan                                                                                                    | <ul> <li>Mediterranean environment</li> <li>in Western Australia.</li> <li>2. Influence of climate changes on animal communities in space and time: the case</li> </ul>          |  |  |  |
| E                                                                                                    | Source:<br>Document Type:<br>Subject Terms: | <u>Natural History</u> ; Oct2007, Vol. 116 Issue 8, p14-14, 1/3p, 1c<br>Article<br><u>ANIMAL-plant relationships</u><br><u>GLOBAL warming</u><br><u>POLLINATION</u>                                                                                                    | of spider assemblages along<br>an alpine glacier foreland.<br>3. Multiple disturbances and<br>the global degradation of<br>coral reefs: are reef fishes<br>at risk or resilient? |  |  |  |
| Revie                                                                                                    | ews & Products:<br>People:                  | ELOWERS & Insects (Book)<br>ROBERTSON, Charles<br>MEMMOTT, Jane                                                                                                    | Find more                                                                                                    |  |  |  |
|                                                                                                    | Abstract:                                   | The article considers the potential effects of global warming on the schedule of pollination. Flowering<br>animal visitors in exchange for pollination. Jane Memmott of the University of Bristol in England and<br>1929 book, "Flowers and Insects," to study pollination. Its author, Charles Robertson, catalogued |                                                                                                    |  |  |  |

يمكنك طباعة نتيجة واحدة أو إرسالها بالبريد الإلكتروني أو حفظها أو الاستشهاد بها أو تصدير ها من العرض المفصل عند قيامك بالنقر فوق أي ارتباط عنوان. لطباعة عدة نتائج أو إرسالها بالبريد الإلكتروني أو حفظها أو الاستشهاد بها أو تصدير ها، قم بإضافتها إلى المجلد، ثم انقر فوق رمز **طباعة** أو إ**رسال بالبريد الإلكتروني** أو **حفظ أو استشهاد أو تصدير** داخل المجلد. ويمكن كذلك حفظ محتويات المجلد بالنقر فوق ارتباط **تسجيل الدخول إلى EBSCOhost** خاصتي، ثم إعداد حساب مجلد (BSCOhost خاصتي) مخصص بدون أية تكلفة . HING A part of the EBSCO Information Services

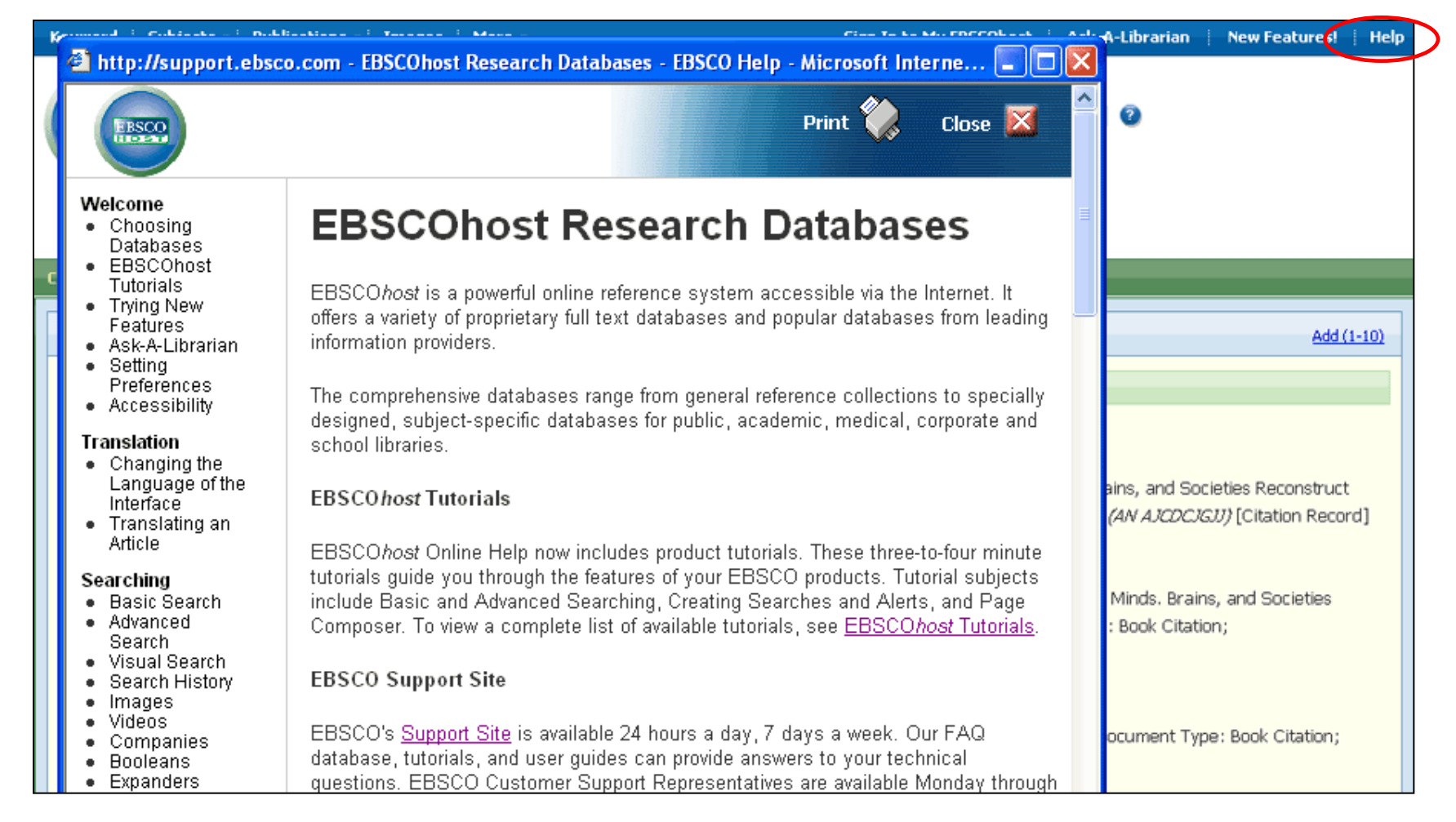

**التعليمات**: في أي وقت خلال جلستك، يمكنك النقر فوق ارتباط ا**لتعليمات** لعرض نظام التعليمات الكامل عبر الإنترنت. كافة الموضوعات الموجودة على اليسار هي ارتباطات نشطة ويمكن طباعتها في صورة بيانات. يمكنك أيضًا زيارة موقع دعم EBSCO على support.ebsco.com لاستعراض قاعدة المعارف Knowledge Base الخاصة بنا للأسئلة المتداولة أو تنزيل جداول التعليمات أو أدلة المستخدم أو عرض البرامج التعليمية الإضافية أو التعرف على كل ما هو جديد في أفضل